# Creating a Textured 3D Donut

with Circlify for PowerPoint

find more PowerPoint tips, tricks and macros at

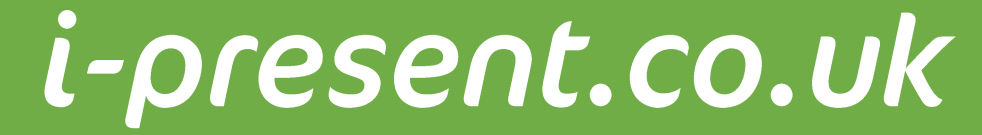

#### Before we start...

• This tutorial requires that you have installed a licensed version of Circlify for PowerPoint (2013, 2010 or 2007).

#### http://i-present.co.uk/Circlify

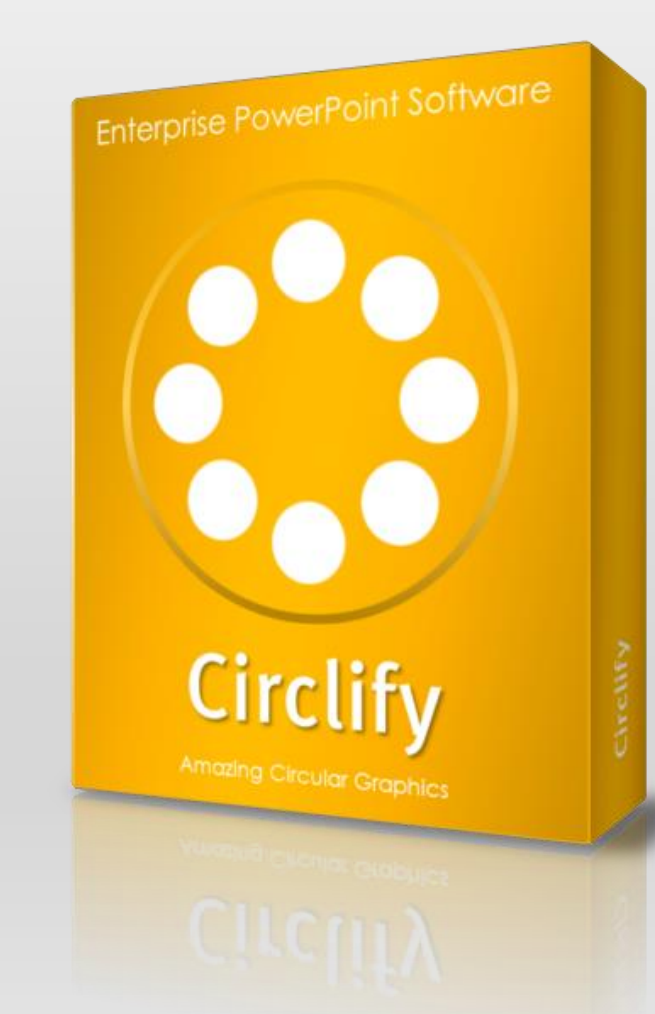

- Click Insert in the ribbon
- Select **Moon** from the **Shapes** gallery
- Click on the slide to add a moon shape

| $\bigtriangledown$             |                      |                 |                          | ICONS          | Sea  |  |  |
|--------------------------------|----------------------|-----------------|--------------------------|----------------|------|--|--|
| Shapes                         | SmartArt             | Chart           | Apps for<br>Office •     | Icon           | œ    |  |  |
| Recen                          | ntly Used            | Shapes          |                          |                |      |  |  |
| 00                             | A IA \               |                 |                          | 1 7            |      |  |  |
| ±0.0                           | <u> </u>             | 1               |                          |                |      |  |  |
| Lines                          |                      |                 |                          |                |      |  |  |
| $\overline{\mathbf{X}}$        | <u> </u>             | J. 2            | 2.2.1                    | ß%             |      |  |  |
| Recta                          | nales                | , , .           | , -,                     | ,              |      |  |  |
|                                |                      |                 |                          |                |      |  |  |
| Basic                          | Shapes               |                 |                          |                |      |  |  |
|                                | OAN                  | $\nabla \nabla$ | 000                      | 00             |      |  |  |
| (1) (12)                       | 600                  | jor             | к/с                      | ŏĂ             |      |  |  |
| ΑĎ                             | 006                  | 10              | C S O                    | ( <del>a</del> | _    |  |  |
| 50                             | δũ ι                 | ) { }           | ÷ -4 .÷,                 |                |      |  |  |
| Block                          | Arrows               |                 |                          |                |      |  |  |
| ⇔⇔                             | 分子公                  | )①⊕             | 4 P A                    | £ £            |      |  |  |
| 63                             | VRK                  | )<br>z)<br>D    | ≥₿₽                      | 66             |      |  |  |
| 44                             | Q.                   |                 |                          |                |      |  |  |
| Equati                         | ion Shape            | s               |                          |                |      |  |  |
| ÷                              | X ÷ =                | ∃ ₽⁄4           |                          |                |      |  |  |
| Flowe                          | hart                 | _               |                          |                |      |  |  |
|                                | $\diamond \Box \Box$ |                 | 100                      |                |      |  |  |
| 0 🛛                            |                      | )⊕∑             | $\partial \Delta \nabla$ | αD             |      |  |  |
| QB                             | $0 \circ$            |                 |                          |                |      |  |  |
| Stars a                        | and Banne            | ers             |                          |                |      |  |  |
| W 14                           |                      | 300             | 000                      | ()<br>()<br>() |      |  |  |
| ili Il                         | sak XV [             | ] [] []         | $\Box$                   |                |      |  |  |
| Callou                         | ts                   |                 |                          |                |      |  |  |
| $\Box \circ$                   | QĢЛ                  |                 | NO AO EO                 | / (            |      |  |  |
|                                | 시 신                  |                 |                          |                |      |  |  |
| Action                         | Buttons              |                 |                          |                |      |  |  |
| $\triangleleft \triangleright$ |                      | 9 @ Ø           | ₽ D 4:                   | ?              |      |  |  |
|                                |                      |                 |                          |                | - 21 |  |  |

#### • Rotate the shape by 10°

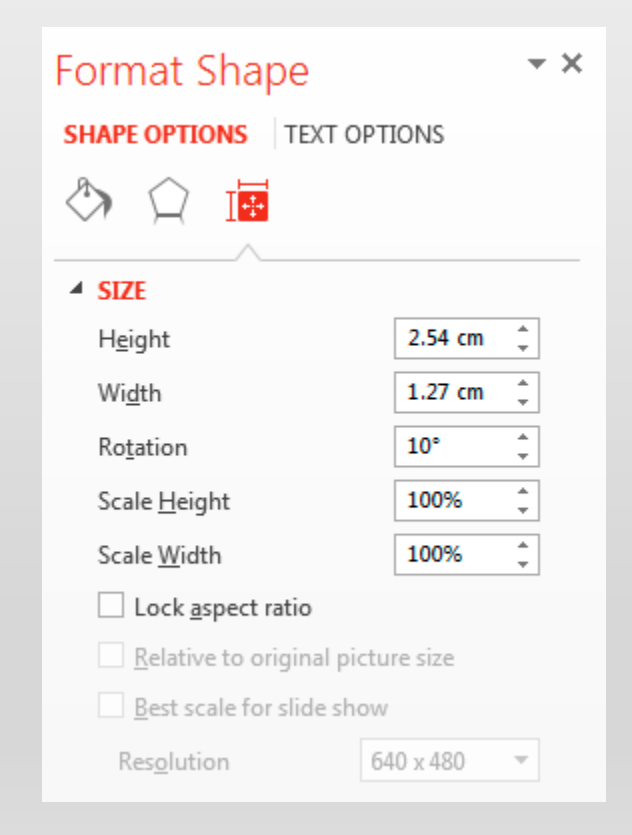

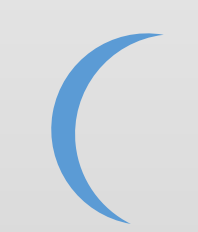

- Turn off the line
- Add a linear gradient fill

| Format Shape                                                                                                    | - ×      |
|----------------------------------------------------------------------------------------------------|----------|
| SHAPE OPTIONS TEXT O                                                                                                    | OPTIONS  |
| 🏷 🏠 🌆                                                                                                    |          |
| FILL                                                                                                    |          |
| ○ <u>N</u> o fill                                                                                                    |          |
| ○ <u>S</u> olid fill                                                                                                    |          |
| Interpretended in the second second secon |          |
| O <u>P</u> icture or texture fill                                                                                                    |          |
| ○ P <u>a</u> ttern fill                                                                                                    |          |
| O Slide <u>b</u> ackground fill                                                                                                    |          |
| Preset gradients                                                                                                    | -        |
| Туре                                                                                                    | Linear 🔻 |
| Direction                                                                                                    | -        |
| Angl <u>e</u>                                                                                                    | 90° ‡    |
| Gradient stops                                                                                                    |          |
| <b>O</b>                                                                                                    |          |
| <u>C</u> olor                                                                                                    | <u>~</u> |
| P <u>o</u> sition                                                                                                    | 0% 🗘     |
| Transparency                                                                                                    | 0% ‡     |
| Br <u>i</u> ghtness –                                                                                                    | -25% ‡   |
| ✓ Rotate with shape                                                                                                    |          |
|                                                                                                    |          |

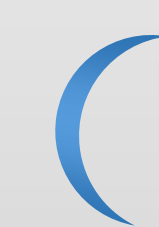

#### ▲ LINE

<u>N</u>o line Solid line

○ <u>G</u>radient line

- Select the **moon shape**
- Click the Circlify tab in the ribbon
- Click Circlify Shapes

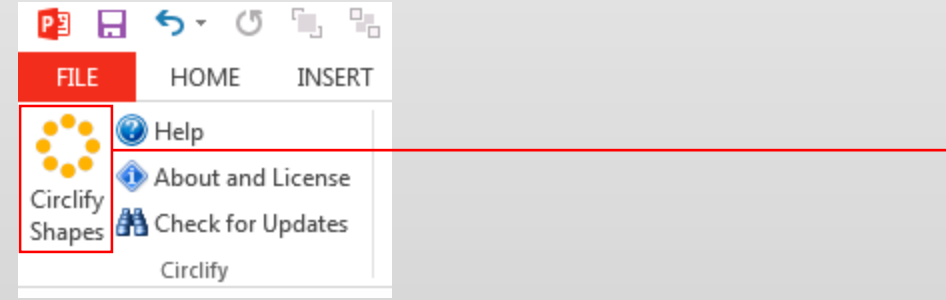

- Set the Circle Diameter to 300
- Set the Mode to Circle

| Circlify for PowerPoint                                                                                                    | x |
|----------------------------------------------------------------------------------------------------|---|
| Create Stunning Cyclic Images                                                                                                    |   |
| Guide Shapes                                                                                                    |   |
| Guide Type                                                                                                    |   |
| Set the size for the circular guide around which your shapes<br>will be evenly placed (it will appear in the center of the slide) |   |
| Circle Diameter: 300                                                                                                    |   |
| Hint : your presentation is 960<br>wide by 540 high                                                                               |   |
| Mode:                                                                                                    |   |
| <ul> <li>Circle</li> </ul>                                                                                                    |   |
| C Spiral Collapse Rate: 5 ▲ Pixels                                                                                                |   |
| Shape Spacing: 22.5 Degrees                                                                                                    |   |
|                                                                                                    |   |
| Help I Hide Help Tabs                                                                                                    |   |

- Click the **Shapes** tab in the Circlify window
- Set the properties as shown here to the right
- Click OK

| Circlify for PowerPoint                         |                                                                                            |                      | ×                       |  |  |
|-------------------------------------------------|--------------------------------------------------------------------------------------------|----------------------|-------------------------|--|--|
| Circlify Create Stunning Cyclic Images          |                                                                                            |                      |                         |  |  |
| Guide Shapes                                    |                                                                                            |                      | 1                       |  |  |
| Shape Properties                                |                                                                                            |                      |                         |  |  |
| Set the properties for<br>the cicumference of t | Set the properties for the shapes to be placed around the cicumference of the guide circle |                      |                         |  |  |
| Shape Source:                                   | 0 💟                                                                                        |                      | € ₹                     |  |  |
|                                                 | Select                                                                                     | ed Shape             | N & & H                 |  |  |
| Shape Size:                                     | 45                                                                                         | A<br>V               | (this is not a preview) |  |  |
| Number of Shapes:                               | 70                                                                                         | ▲<br>▼               |                         |  |  |
| <u>R</u> otate Shapes:                          | C No                                                                                       | Around Circumference | C Around Center         |  |  |
| Add Effects:                                    | ☐ 3D                                                                                       | Group before 3D      | C Rotate colors         |  |  |
| Help I Hide Help Tabs QK Cancel                 |                                                                                            |                      |                         |  |  |

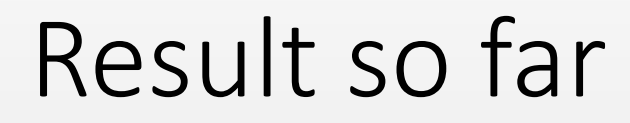

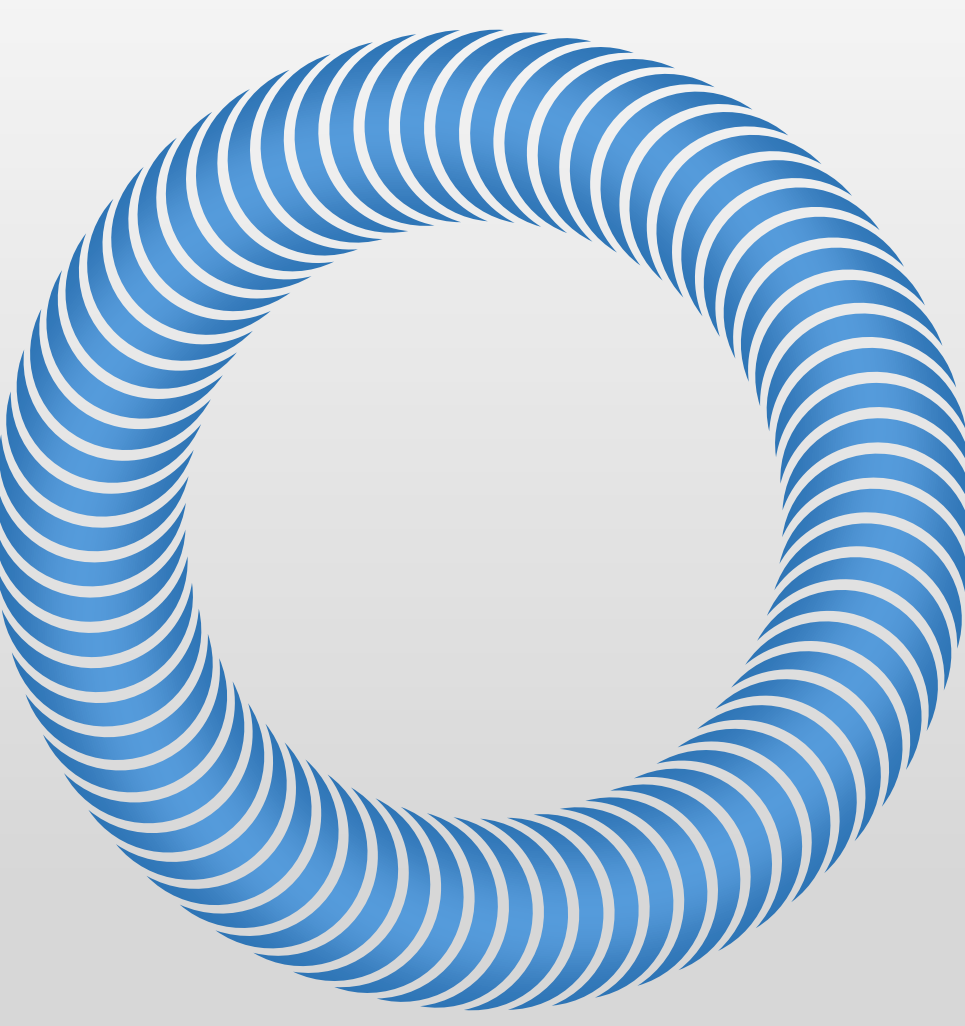

• Insert a Donut shape

| $\mathbf{Q}$                   |                                          |                          | 5                                     | ICONS                     | Jea |
|--------------------------------|------------------------------------------|--------------------------|---------------------------------------|---------------------------|-----|
| Shapes<br>•                    | SmartArt                                 | Chart                    | Apps for<br>Office ▼                  | Icon<br>•                 |     |
| Recen                          | ntly Used                                | Shapes                   |                                       |                           |     |
| 0(<br>¢¢                       | ▲ (A) \<br>(C) % `                       | $\langle \rangle_{\Box}$ | 1000                                  | 11,                       |     |
| Lines                          |                                          |                          |                                       |                           |     |
| 17                             | $\ \ \ \ \ \ \ \ \ \ \ \ \ \ \ \ \ \ \ $ | ,°L, 2                   | らぐい                                   | <u> </u>                  |     |
| Recta                          | ngles                                    |                          |                                       |                           |     |
|                                |                                          |                          |                                       |                           |     |
| Basic                          | Shapes                                   | _                        |                                       |                           |     |
|                                | $\bigcirc \land \land$                   |                          | $\diamond \diamond \diamond \diamond$ |                           |     |
|                                |                                          |                          |                                       |                           |     |
| 보다                             | 73 ( )                                   |                          | $\wedge s$ $\ddot{\circ}$             | . Cw                      |     |
| Block                          | Arrows                                   | , . ,                    |                                       |                           |     |
|                                | 分子会                                      | )î∯                      | 9 A L                                 | දේ ර                      |     |
| 63                             | VAK                                      | )<br>z)<br>D             | >∑¦]≤                                 | )<br>(]<br>(]<br>(]<br>(] |     |
| 음�                             | R.                                       |                          |                                       |                           |     |
| Equat                          | ion Shape                                | s                        |                                       |                           |     |
| -t-                            | % ⊹ ∈                                    | ∃ ₽∕4                    |                                       |                           |     |
| Flowe                          | hart                                     |                          |                                       |                           |     |
|                                | ⊘ []                                     |                          |                                       |                           |     |
| 00                             |                                          | ο Φ Χ                    | $\Theta \bigtriangleup V$             | $(\Box)$                  |     |
| 08                             |                                          |                          |                                       |                           |     |
| Stars                          |                                          | ers<br>b s^t sît         | 100 AN AN                             | 1 5% 5%                   |     |
| ትኛ ችላች<br>ያርርር ይግሪ             | イズム<br>50x3MLF                           | ╯ѠѠ<br>ア╓ำ∩              | ' 115° 116° 116°<br>116° 1            | 5 2675 2963<br>SWP SWP    |     |
| Callou                         | its                                      |                          | ,                                     |                           |     |
|                                | Ωщи                                      |                          | L CH CH I                             | o ao ao                   |     |
|                                | AD (D                                    |                          |                                       |                           |     |
| Action                         | n Buttons                                |                          |                                       |                           |     |
| $\triangleleft \triangleright$ |                                          | 1 () ()                  | r                                     | ?                         |     |
|                                |                                          |                          |                                       |                           | .:  |

• Size the donut to fit over the Circlified shapes

(shown semi transparent here)

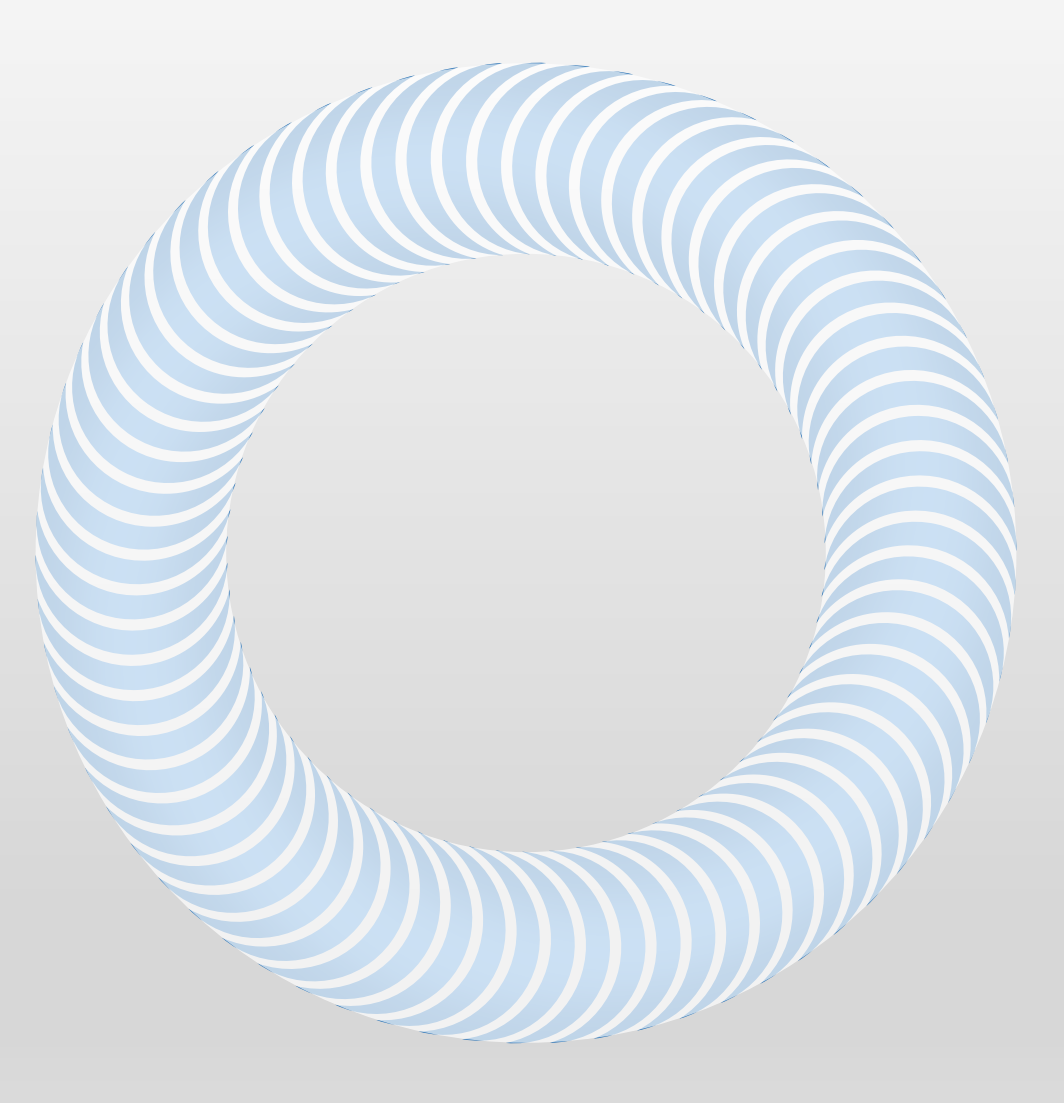

- Turn off the line
- Add a radial gradient fill
- Send the donut to the back layer

| Format Shape                                                                                                    | - ×    |  |
|----------------------------------------------------------------------------------------------------|--------|--|
| SHAPE OPTIONS TEXT OPT                                                                                                    | IONS   |  |
| 🏷 🏠 🌆                                                                                                    |        |  |
| ▲ FILL                                                                                                    |        |  |
| ○ <u>N</u> o fill                                                                                                    |        |  |
| ○ <u>S</u> olid fill                                                                                                    |        |  |
| Interpretended in the second second secon |        |  |
| O <u>P</u> icture or texture fill                                                                                                    |        |  |
| ○ P <u>a</u> ttern fill                                                                                                    |        |  |
| O Slide <u>b</u> ackground fill                                                                                                    |        |  |
| P <u>r</u> eset gradients                                                                                                    | •      |  |
| Type Ra                                                                                                    | dial 🔻 |  |
| Direction                                                                                                    | •      |  |
| Angl <u>e</u>                                                                                                    | 0° ‡   |  |
| Gradient stops                                                                                                    |        |  |
| <u>C</u> olor                                                                                                    |        |  |
| P <u>o</u> sition                                                                                                    | 57% 🗘  |  |
| Transparency I                                                                                                    | 0% ‡   |  |
| Br <u>i</u> ghtness —————                                                                                                    | 0% ‡   |  |
| ✓ Rotate with shape                                                                                                    |        |  |

#### ▲ LINE

<u>N</u>o line Solid line

O Gradient line

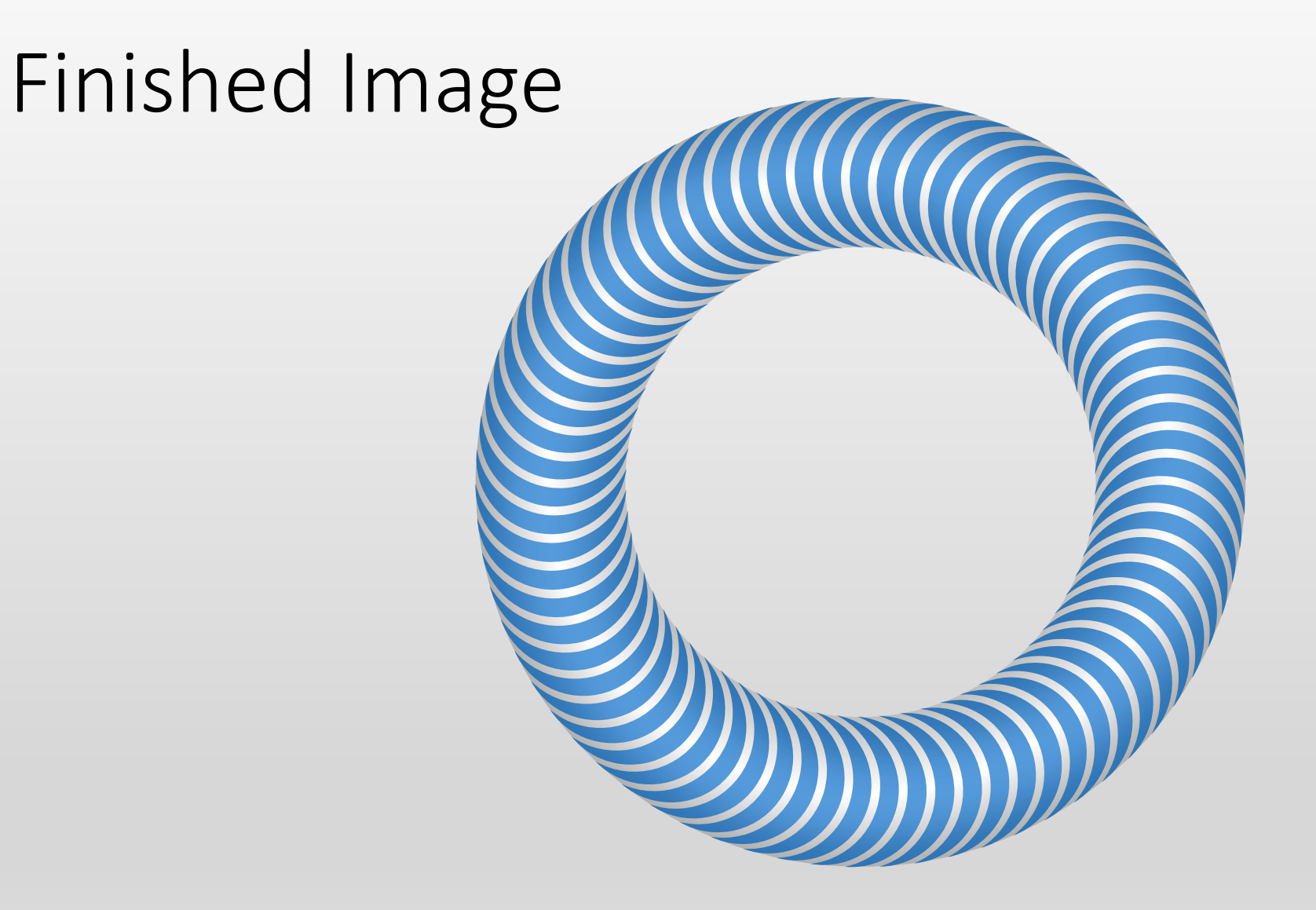

#### Design Variations (pasted as a picture)

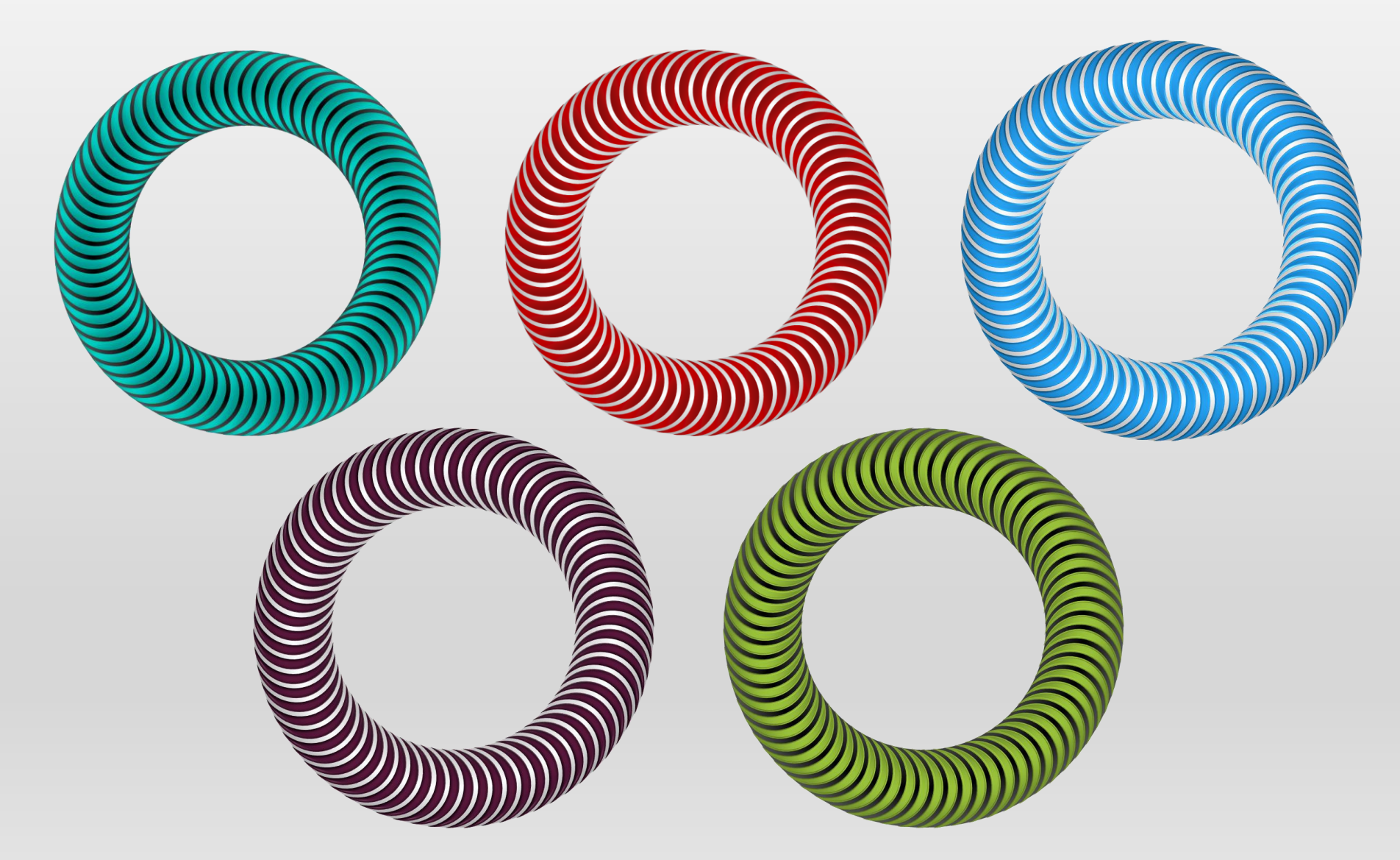